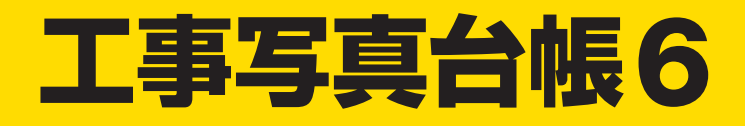

## インストールガイド

|                                                                    | シリアルナンバー               |  |  |  |  |
|--------------------------------------------------------------------|------------------------|--|--|--|--|
|                                                                    | DE-431(1)<br>DE-432(3) |  |  |  |  |
| シリアルナンバーは再発行できませんので大切に保管してください。<br>ユーザー登録・最新版アップデートなどを行う際に必要となります。 |                        |  |  |  |  |

| インストール方法 1~7   | 1 |
|----------------|---|
| 起動方法           | 3 |
| オンラインマニュアルのご案内 | ) |
| 「工事写真台帳6」の概要10 | ) |
| 操作例 11~13      |   |
| よくあるご質問 14     | ŀ |
| お問い合わせ 裏表紙     | f |

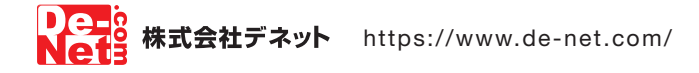

## インストール方法

ご注意

1 de

#### インストールする前に下記をご確認ください

ハードディスクは1GB以上の空き容量(インストール時)

※.NET Framework 2.0 および .NET Framework 3.5 SP1、 Microsoft Visual J# 2.0 再頒布可能パッケージ Second Edition(x86/x64)をインストールする際の空き容量を含みます。

※上記以外にシステムドライブにデータ保存のための空き容量が 必要となります。

管理者権限について

インストールは管理者として実行してください。

アプリケーションソフトの停止

インストールする前にウィルス対策ソフトなどの常駐ソフトや 他のアプリケーションを停止してください。

## 1 パソコンに CD-ROM をセットします

パソコンに「工事写真台帳 6」 のインストール ディスクをセットします。 画面に表示される案内にしたがってインス トールをおこなってください。

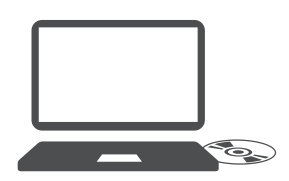

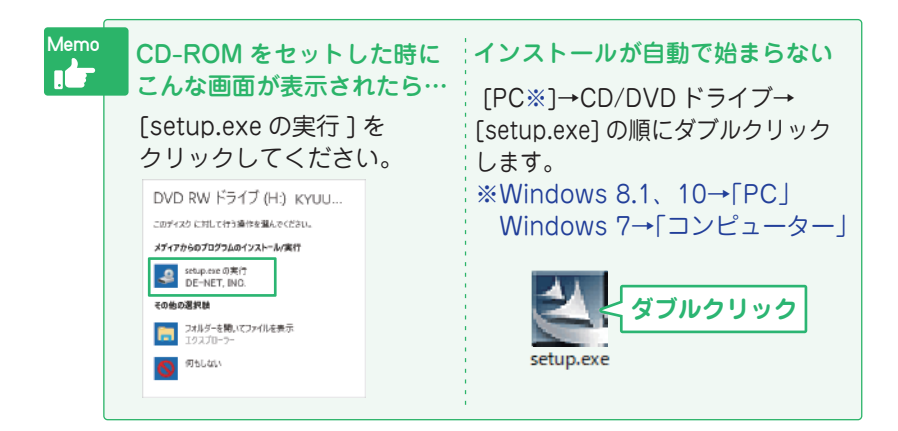

#### 2 「.NET Framework 2.0 および .NET Framework 3.5 SP1」 「Microsoft Visual J# 2.0 再頒布可能パッケージ」の インストールを行います

[メッセージ表示例] InstallShield × ? かんたん商人工事写真台帳6は、オブションで Visual J# Redistributable Package を使用します。今すくこのパウケージをインストー ルしますか? (これにより、NET 1.1 Framework もインストールされます。) はい (はいの) いいえ(N)

本ソフトは、

① .NET Framework 2.0 および .NET Framework 3.5 SP1

② Microsoft Visual J# 2.0

がインストールされている状態が必要です。 上のようなメッセージが表示されましたら、はいをクリックします。

①がインストールされていない場合

はいをクリックすると①のインストールが始まります。 4 5 (3ページ)に進みます。

## ②がインストールされていない場合

Windows 7 では、本ソフトに同梱している Microsoft Visual J# 2.0 を自動でセットアップします。 Windows 10、Windows 8.1 では、自動でインストールされません。 「工事写真台帳 6」をインストール後(~ 5 ページ 10 まで)、Microsoft ホームページよりダウンロードしてインストールを行ってください。 11 ~ 15 (5 ~ 7 ページ)をご覧ください。

#### ① ②の両方がすでにインストールされている場合

「工事写真台帳6」のインストールが始まります。

6~10(4~5ページ)に進みます。

## 3 Microsoft(R) .NET Framework 3.5 のインストール許可の確認をします

ユーザーアカウント制御画面が表 示されましたら はいをクリックしてください。

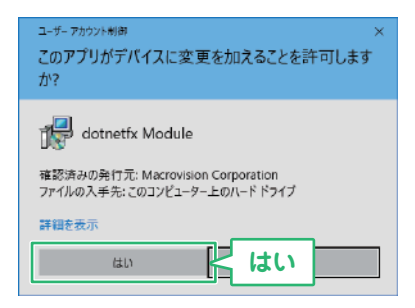

Windows 10, Windows 8.1 では、Windows Update から Microsoft(R) .NET Framework 3.5 を自動でセットアップします。 (Windows 7 では標準搭載されています) ※すでにインストールされている場合は、 6 (4 ページ)に進みます。

## 4 Microsoft(R) .NET Framework 3.5 のセットアップがはじまります

画面の表示内容を確認し、「この機 能をダウンロードしてインストー ルする」をクリックしてください。

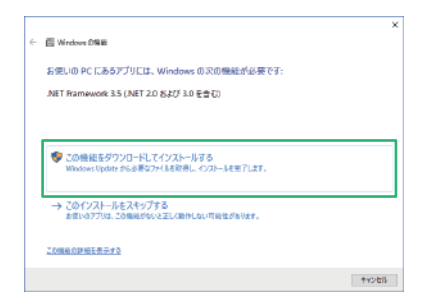

## 5 Microsoft(R).NET Framework 3.5 のインストールが完了しました

インストールが正常に終了すると、 右のような画面が表示されますの で、閉じるをクリックしてください。

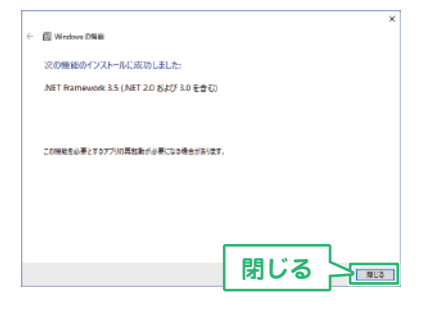

## 6 「工事写真台帳 6」のインストール を始めます

右のような画面が自動で表示され ますので、内容を確認して次へ をクリックします。

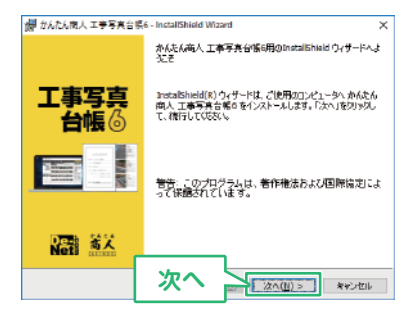

#### 7 使用許諾契約の内容を確認します

使用許諾契約書の内容を確認し、 「使用許諾契約の条項に同意しま す」をクリックして選択した後、 次へをクリックしてください。

| # かんたん病人 工事写真台張6 - InstallShield Wizard X              |    |                                 |         |  |  |
|--------------------------------------------------------|----|---------------------------------|---------|--|--|
| (使用件能积终)<br>)为(1)开始中结构为最为注意;家(约55)-(25()。              |    |                                 |         |  |  |
| セ用許確認許書                                                |    |                                 |         |  |  |
| 「使用許諾条件」に同意された場合のみ、ソフトウェアをインストールして >                   |    |                                 |         |  |  |
| ●[TRRHEZCOS #に可定します(上) 1100円<br>○(代用計誌2000条項に同定しません(D) |    |                                 |         |  |  |
| Instat5hield                                           | 次へ | ₩ ( <u>1</u> /2∧( <u>11</u> ) > | **>1214 |  |  |

## 8 インストール先を確認します

インストール先を変更する場合は 変更をクリックして、インストー ル先を選択してから、次へをクリッ クしてください。 通常はインストール先を変更しな くても問題はありません。

# 9 インストールの設定内容を確認します インストール先等の情報が表示されます。 確認を行い、インストールをクリックしてください。

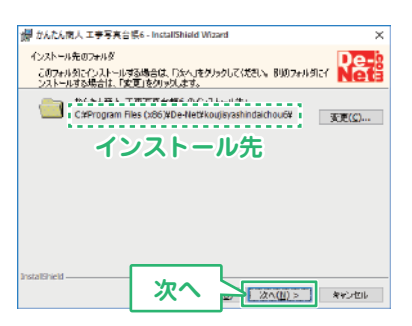

| 👹 かんたん南人 工事写実台係6 - InstallShield Wizard 🔰 🗧                          |  |  |  |  |
|----------------------------------------------------------------------|--|--|--|--|
| プログラムをインストールする準備的できました                                               |  |  |  |  |
| ウィザードは、インストールを開始する準備的できました。                                          |  |  |  |  |
| インストールの設定を参照したり変更する場合は、「戻る」きからしての20%「キャンセル」をク<br>リックすると、ウィザードを終了します。 |  |  |  |  |
| 現在の設定:                                                               |  |  |  |  |
| セットアップタイプ:                                                           |  |  |  |  |
| 授単                                                                   |  |  |  |  |
| インストール先フォルダ:                                                         |  |  |  |  |
| O#Program Files (x80)#De=Net#kou(isyashindaichou@#                   |  |  |  |  |
| ユーザ (特)限                                                             |  |  |  |  |
| 名前                                                                   |  |  |  |  |
| 会社                                                                   |  |  |  |  |
|                                                                      |  |  |  |  |
| Instatilitie                                                         |  |  |  |  |
|                                                                      |  |  |  |  |
|                                                                      |  |  |  |  |

#### ユーザーアカウント制御が表示 された場合 はい ボタンをクリックしてださい。

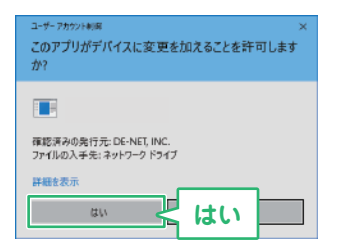

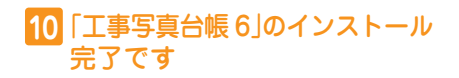

完了をクリックしてください。 デスクトップにショートカットア イコンが作成されます。

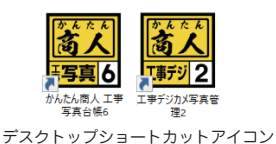

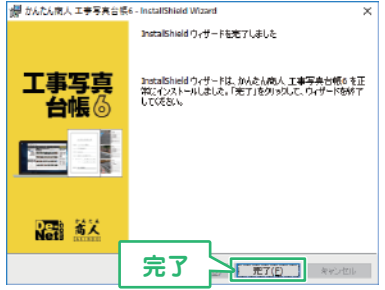

## 11 「Microsoft Visual J#® 2.0 再頒布可能パッケージ Second Edition」を インストールします

ソフトを起動時に右下のよう な画面が表示される場合は、 「Microsoft Visual J#® 2.0 再 頒布可能パッケージ Second Edition」がインストールされてい ません。

はい をクリックして、オンライン マニュアルをご覧いただき、 ダウ ンロードページにアクセスします。

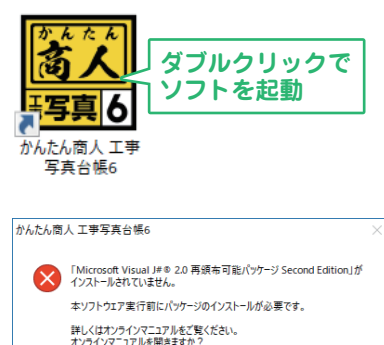

はい

はい(Y)

いいえ(N)

#### 12 Microsoft Visual J#® 2.0 再頒布可能パッケージ Second Edition の ダウンロードページを表示してダウンロードを実行します

オンラインマニュアルのダウン ロードページのご案内から 「Microsoft Visual J#® 2.0 再 頒布可能パッケージ Second Edition」のダウンロードページを 表示します。

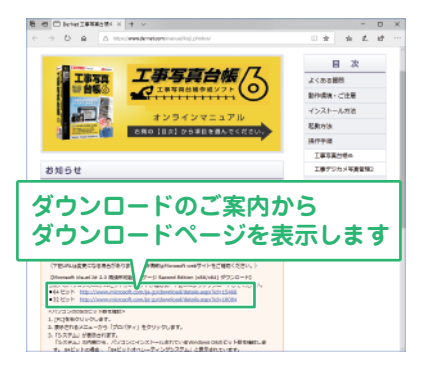

Microsoft 社様の該当ページが表 示されましたら、「ダウンロード」 ボタンをクリックします。

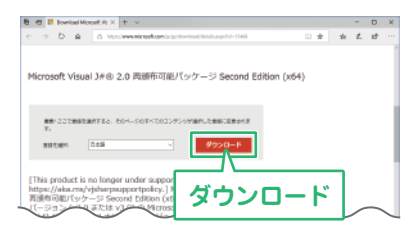

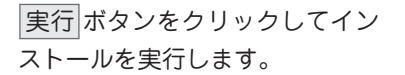

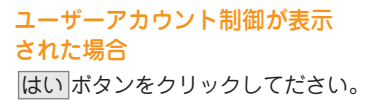

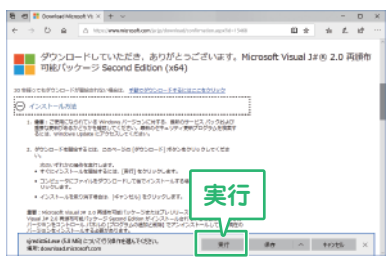

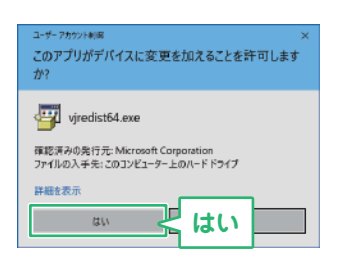

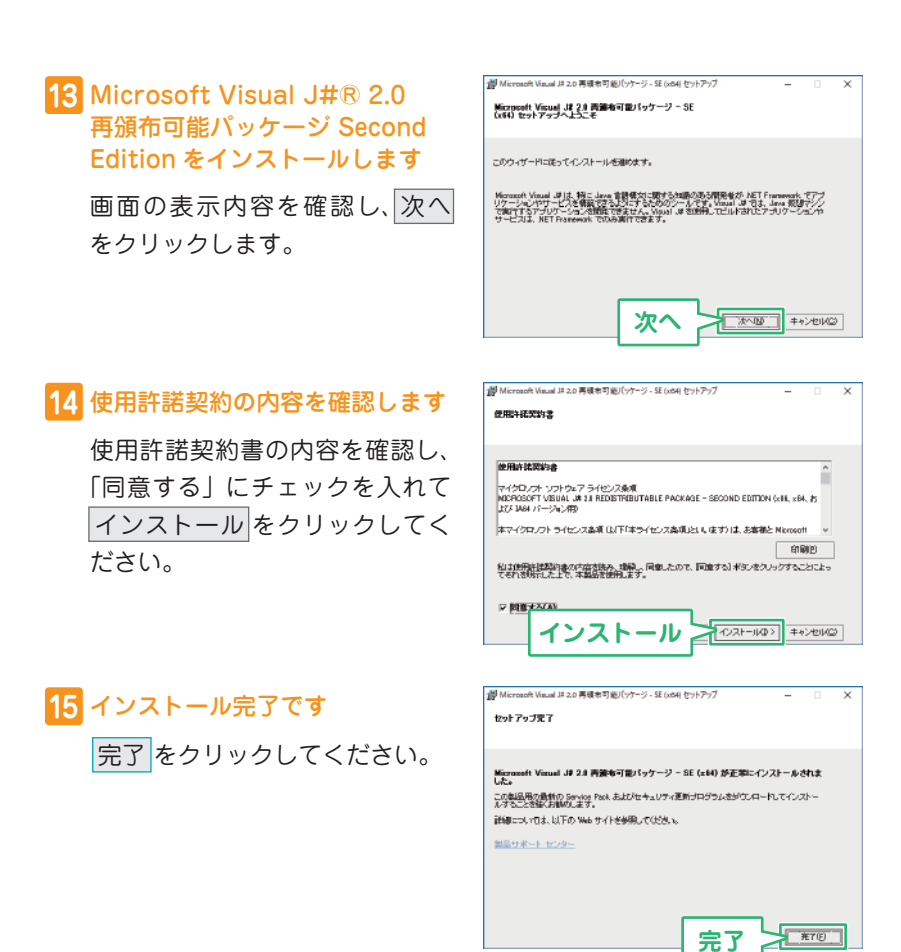

.NET Framework 2.0 および .NET Framework 3.5 SP1、 Microsoft Visual J#® 2.0 再頒布可能パッケージ Second Edition の インストールが正常に完了しているパソコンでは、 「工事写真台帳 6」を起動時、11 (5 ページ)のメッセージが表示されず、 ソフトが正常に動作します。

## 起動方法

「工事写真台帳 6」をインストールすると、「工事写真台帳 6」と「工事デジカメ 写真管理 2」のデスクトップショートカットアイコンが作成されます。 ダブルクリックすると、ソフトが起動します。

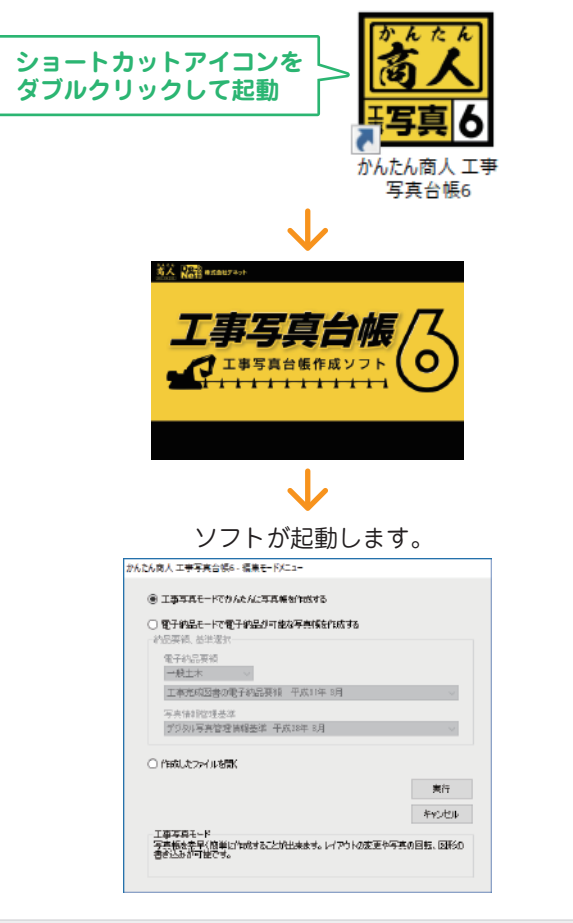

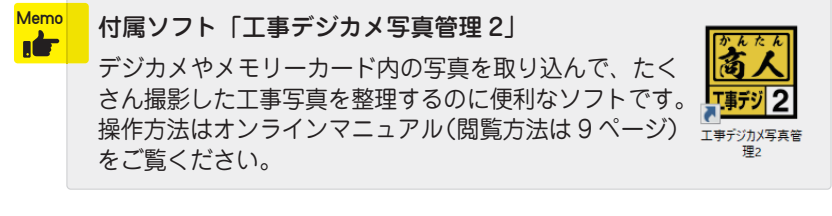

## オンラインマニュアルのご案内

「工事写真台帳 6」の詳しい操作方法はオンラインマニュアルをご覧ください。 ※オンラインマニュアルをご覧になるには、インターネット環境が必要です。

「工事写真台帳 6」オンラインマニュアル URL

https://www.de-net.com/manual/koji\_photo6/

| ヘルプ(H)<br>オンラインヘルプ(C)<br>困った時は・・・<br>パージョン情報(A)                                                                                                    | メイン画面の「ヘルプ」メニュ→<br>→「オンラインヘルプ」から、<br>上記 URL のページが開きます。 |
|----------------------------------------------------------------------------------------------------|--------------------------------------------------------|
| ■ かんかめ、1999+10+195<br>7754/11 (2+4)<br>1994/11 (2+4)<br>1995/11 (2+4)<br>1995/11 (2+4) |                                                        |

「工事写真台帳 6」オンラインマニュアル

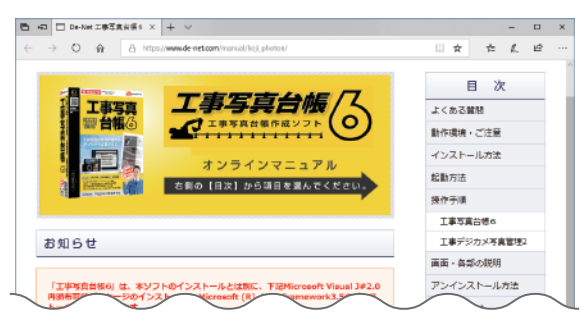

## 「工事写真台帳 6」の概要

本ソフトは、デジカメ等で撮影を行った工事の工程や進捗状況の工事写真台 帳を作成できる電子納品データ作成対応のソフトです。 写真帳を作成する「工事写真台帳 6」と、写真を管理する「工事デジカメ写真管 理2」の2つのソフトが入っています。

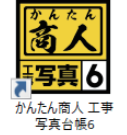

## 工事写真台帳 6

「工事写真モード」「電子納品モード」の2つのモードから 作成方法を選択して作成することができます。

## 工事写真モード

写真帳に取り込んだ写真に文字を入れて編集したり、 レイアウトをアレンジしてページを作成できます。 作成した写真帳は、印刷、PDF ファイルに出力できます。

電子納品モード

国土交通省が設定した基準に準拠したファイル形式でデータを 作成するモードです。 写真の回転や書き込みなど写真データの編集はできません。

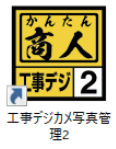

## 工事デジカメ写真管理 2

「工事デジカメ写真管理2」は、たくさん撮影した工事写真を 整理するのに便利なソフトです。 デジカメやメモリーカード内の写真を、かんたんな操作でパソ コンへ取り込むことができます。 取り込んだ写真は階層ごとに仕分けして管理できます。 仕分け管理した写真データは、「工事写真台帳6」の写真帳に 取り込むことができます。

## 操作例:工事写真モードで写真帳を作成する

工事写真モードでは、写真帳に取り込んだ写真に文字を入れて編集したり、 写真の回転や豆図の挿入などができ、レイアウトをアレンジしてページを 作成できます。

作成した写真帳は、印刷、PDF ファイルに出力できます。 写真帳は1ファイル 300 ページまで作成可能です。

1 「工事写真モード」を選択します

「工事写真台帳 6」を起動すると 右のような編集モードメニュー画面が 表示されます。

●「工事写真モードでかんたんに写真 帳を作成する」を選択して、② 実行」を クリックします。

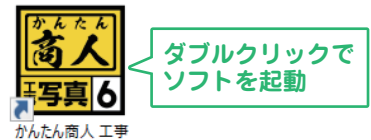

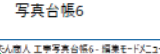

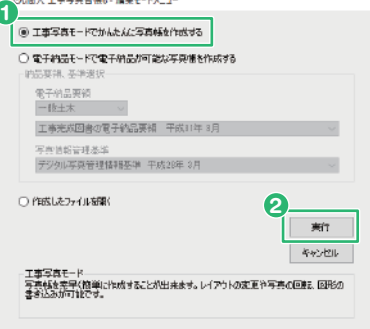

## 2 写真を読み込みます

写真帳に配置する画像ファイルを 読み込みます。

メイン画面が表示されます。

- 1「イメージ表示」タブをクリックします。
- ② 参照 ボタンをクリックして、フォル ダーの参照画面から、写真を保管して いるフォルダーを選択してください。 対応ファイル形式は、 JPEG/BMP/PNG/GIF/TIFFです。

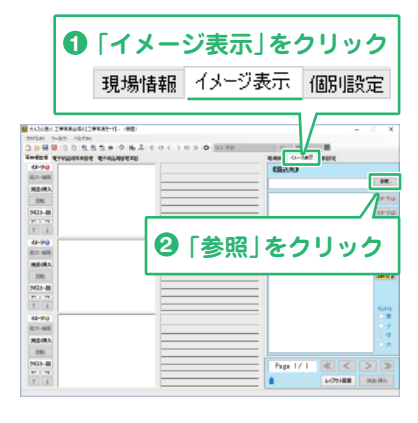

## 3 写真を配置します

「イメージ表示」内に写真が読み込まれましたら、写真を左側の写真帳に ドラッグして配置します。

また、「イメージ表示」内の写真を選択してイメージ **① 2 ③** のボタンを クリックする操作方法で、左側の写真帳に配置することもできます。

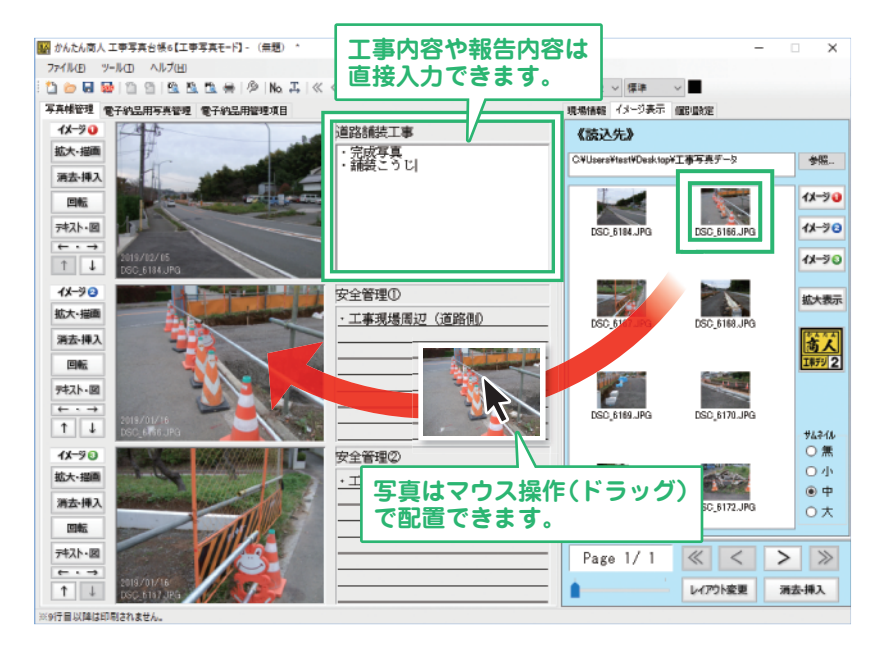

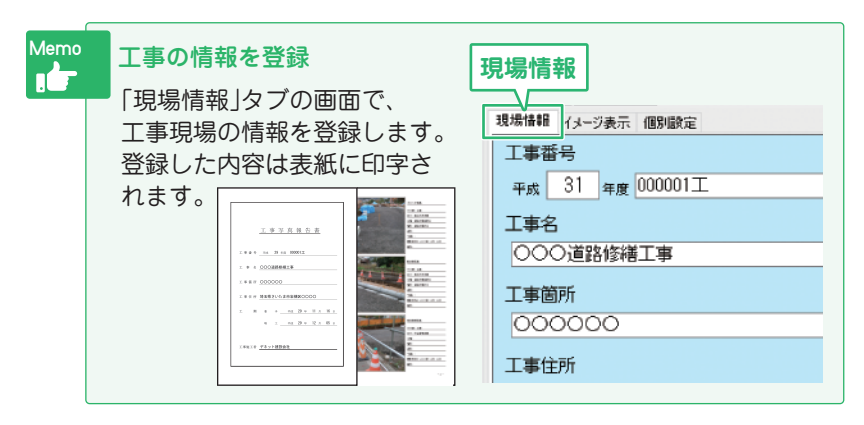

## 4 写真を編集する時は…

写真ページに取り込んだ写真を編集するには、「拡大・描画」ボタンを クリックして画像プレビュー画面を表示します。

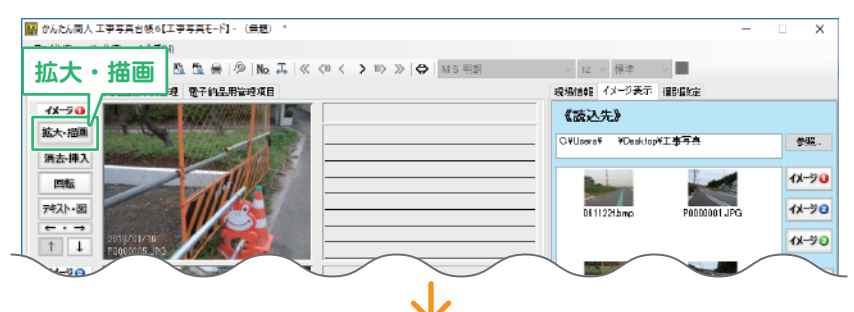

画像プレビュー画面では、 ・写真のトリミング

- ・直線・矢印線の描画
- ・フリーハンドの線の描画
- ・図形の描画
- ・文字の挿入

ができます。

Memo

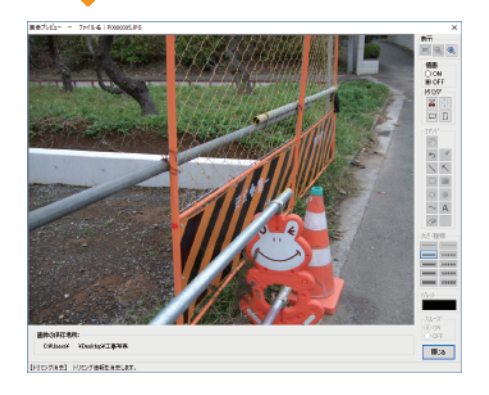

#### 写真の回転と豆図の挿入

写真ページの「回転」ボタンを クリックすると、クリック毎に 90 度回転します。 「テキスト・図」ボタンから、 テキストの入力と、豆図の設定 ができます。

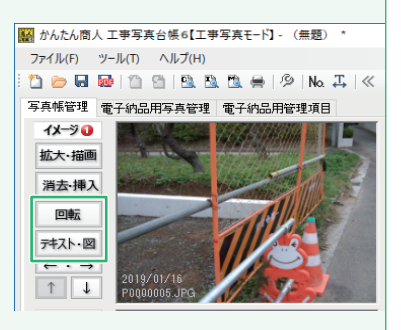

写真の編集、印刷、保存等の詳しい操作方法はオンラインマニュアルをご覧ください。

## よくあるご質問

## Q ソフトを起動しようとしたら、「Microsoft Visual J# 2.0 再頒布可 能パッケージ Second Edition がインストールされていません。…」 と表示される

A Microsoft Visual J# 2.0 再頒布可能パッケージ Second Edition がインストールされていない環境で起動すると、上記 のメッセージが表示されます。 5~7ページの手順に従って、インストールを行ってください。

**Q** 写真に文字や図形を挿入できますか?

- ▲ 工事写真モードのみ、写真に文字や図形の描画やテキストの 挿入ができます。詳しくは、オンラインマニュアル(閲覧方法 は9ページ)をご覧ください。 また、電子納品モードでは基準(案)で画像編集が禁止されて いるため対応しておりません。
- **Q** 写真帳は1ファイル何ページまで作成できますか?

A 1ファイル 300 ページまで作成可能です。

- **Q** 読込に対応している写真のファイル形式は?
  - ▲ 本ソフトでは、工事写真モードと電子納品モードで読込可能な 形式が異なっています。各モードでの対応は下記の通りです。 工事写真モード(読込): JPEG / BMP / PNG / GIF / TIF 電子納品モード(読込): JPEG

ょくあるご質問 https://www.de-net.com/faq/

## サポートサービスのご案内

無料ユーザーサポートサービスのご案内は、ホームページをご覧ください。 サービスをご利用いただく際は、事前にユーザー登録をお願いいたします。 ユーザー登録のご案内

## https://www.de-net.com/user/

#### ホームページのご案内

## https://www.de-net.com/support.htm

ソフトウェアの最新情報やよくあるご質問などを 公開しています。

アップデート情報より、最新版のソフトウェアを ダウンロードしてお使いいただけます。

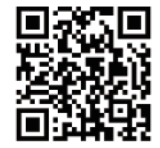

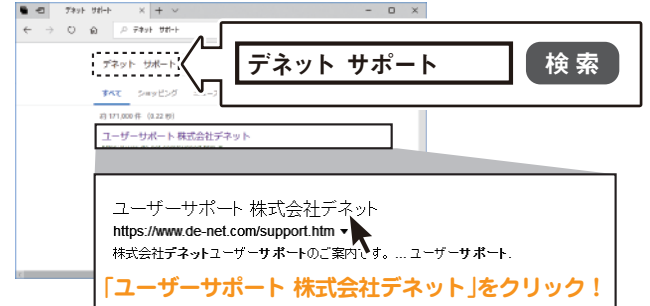

## メールサポートサービスのご案内

## ask99pc@de-net.com

#### サポート対応時間:10:00~17:00

(土・日、祭日、弊社指定休日を除く)
※通信料はお客様負担となります。
※メールでのお問い合わせは24時間受け付けております。
※営業時間外に受信したお問い合わせは、翌営業日の営業時間内にて順次対応いたします。
※お客様のメールサーバーのドメイン拒否設定により、弊社からのメールが受信されない場合があります。

企画・販売 いた 株式会社デネット